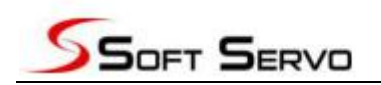

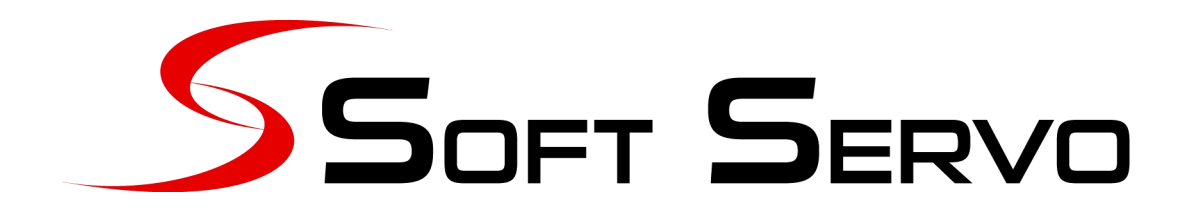

## WMX3 通用运动控制系统安装说明

# Windows 版本

PPMotion 版本

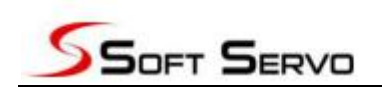

#### 目录

| 安  | 装步骤:                           | 1 |
|----|--------------------------------|---|
| 1. | 打开 WMX3 安装包,安装 WMX Windows 版本  | 1 |
| 2. | 打开 PPMotion 安装包,安装 PPMotion 模块 | 2 |
| 3. | 网卡配置                           | 3 |
| 4. | WMX3 License 导入                | 1 |

# 安装步骤:

## 1. 打开 WMX3 安装包,安装 WMX Windows 版本

| PPMc | tion安装包             |                 |      |           | ▼ \$ 搜索 PPM  |
|------|---------------------|-----------------|------|-----------|--------------|
| 开    | 共享 ▼ 刻录 新建文件夹       |                 |      |           | III <b>-</b> |
| -    | 名称                  | 修改日期            | 类型   | 大小        |              |
|      | PMtotion_WIN_Setup2 | 2019/7/3 14:34  | 应用程序 | 3,359 KB  |              |
|      | WMX3_WIN_Setup1     | 2019/6/28 12:48 | 应用程序 | 47,242 KB |              |
| (¢   |                     |                 |      |           |              |

## (1) 以管理员方式打开安装包后单击 Next 运行

| Select Application Folder                                        | -                  |
|------------------------------------------------------------------|--------------------|
| Please choose the directory for the installation.                |                    |
| Setup will install WMX3 3.4Alpha in the fo                       | older shown below. |
| To install to a different folder, click Browse and select        | ct another folder. |
| Destination Folder                                               |                    |
|                                                                  |                    |
| C:\Program Files\SoftServo\WMX3                                  | Browse             |
| C:\Program Files\SoftServo\WMX3<br>Required free space: 77.24 MB | Browse             |

## (2) 単击 Next

| select Additional Tasks                     |                                                             |
|---------------------------------------------|-------------------------------------------------------------|
| Which additional tasks shou                 | ld be performed?                                            |
| Select the additional tasks y<br>dick Next. | you would like Setup to perform while installing WMX3, then |
| Create shortcuts in Star                    | t Menu                                                      |
| Program group name:                         |                                                             |
| WMX3                                        | <b>▼</b>                                                    |
| ☑ Create shortcuts on Des                   | iktop                                                       |
|                                             |                                                             |

## (3) 单击 Install 安装 WMX3

#### 第1页共9页

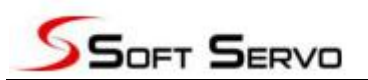

| Ready to Install                                               |                                    |           |
|----------------------------------------------------------------|------------------------------------|-----------|
| Setup is now ready to begin installing WI                      | MX3 3.4Alpha on your computer.     |           |
| Click Install to continue with the installati<br>any settings. | ion, or Back if you want to review | or change |
| Destination Folder:<br>C:\Program Files\SoftServo\V            | VMX3                               |           |
| Program group name:<br>WMX3                                    |                                    |           |
| Additional tasks:<br>Create shortcuts on Desktop               |                                    |           |
|                                                                |                                    | 1         |
|                                                                |                                    |           |

2. 打开 PPMotion 安装包,安装 PPMotion 模块

| PPMo | tion安装包                                                                                                    |                 |      |           | ▼ \$ 搜索 PF |
|------|----------------------------------------------------------------------------------------------------|-----------------|------|-----------|------------|
| T开   | 共享 ▼ 刻录 新建文件夹                                                                                                    |                 |      |           | 8== ▼ []   |
|      | 名称                                                                                                    | 修改日期            | 类型   | 大小        |            |
|      | The set of the set of the set of | 2019/7/3 14:34  | 应用程序 | 3,359 KB  |            |
| 应    | WMX3_WIN_Setup1                                                                                                    | 2019/6/28 12:48 | 应用程序 | 47,242 KB |            |

## (1) 以管理员方式打开安装包后单击 下一步 运行

| The postion Subinstaller 0.15 |                           |
|-------------------------------|---------------------------|
| 21010101010101010101010       | 欢迎使用PMotionSubinstaller安装 |
|                               | 请选择安装使用的语言:               |
|                               | Chinese                   |
|                               |                           |
|                               |                           |
| 0 ×                           |                           |
|                               | 下一步> 取消                   |

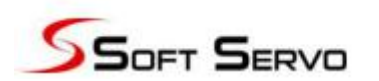

(2) 单击 安装

| 准备安装                                      |                          |
|-------------------------------------------|--------------------------|
| 安装程序已经准备好在您的计算机中安装№                       | 1otionSubinstaller 0.1 o |
| 点击安装继续,如果您需要检查或更改设置                       | ,请点击上一步。                 |
| 目的文件夹:<br>C:\Program Files\SoftServo\WMX3 |                          |
| 程序组名称:<br>PMotionSubinstaller             |                          |
| 额外任务:<br>创建桌面快捷方式                         |                          |
|                                           |                          |
|                                           | ✓ <上一步 安装 取消             |

## 3. 网卡配置

(1) 单击 设备管理器, 查看连接设备的网卡属性

| 2) 设备管理器                                                                                                    | X                                                                                                    | 3 |
|----------------------------------------------------------------------------------------------------|----------------------------------------------------------------------------------------------------|---|
| 设备管理器         文件(F)       操作(A)       查看(V)       帮助(H)          ●        ●       ●       ●          ●       ●       ●       ●       ●       ●          ●       ●       ●       ●       ●       ●          ●       ●       ●       ●       ●       ●          ●       ●       ●       ●       ●       ●       ●          ●       ●       ●       ●       ●       ●       ●       ●       ●       ●       ●       ●       ●       ●       ●       ●       ●       ●       ●       ●       ●       ●       ●       ●       ●       ●       ●       ●       ●       ●       ●       ●       ●       ●       ●       ●       ●       ●       ●       ●       ●       ●       ●       ●       ●       ●       ●       ●       ●       ●       ●       ●       ●       ●       ●       ●       ●       ●       ●       ●       ●       ●       ●       ●       ●       ●       ●       ● <t< th=""><th>Intel(R) Ethernet Connection I217-LM 雇性     菜畑 高級 驱动程序 详细信息 资源 电源管理     Intel (R) Ethernet Connection I217-LM     设备类型: 网络适配器     制造商: Intel     位置: PCI 总线 0、设备 25、功能 0     设备状态     这个设备运转正常。</th><th></th></t<> | Intel(R) Ethernet Connection I217-LM 雇性     菜畑 高級 驱动程序 详细信息 资源 电源管理     Intel (R) Ethernet Connection I217-LM     设备类型: 网络适配器     制造商: Intel     位置: PCI 总线 0、设备 25、功能 0     设备状态     这个设备运转正常。 |   |
| <ul> <li>● 通用串行总线控制器</li> <li>● 圖 图象设备</li> <li>● 劉 图象设备</li> <li>● 劉 网络适配器</li> <li>● 劉 Bluetooth 设备(RFCOMM 协议 TDI) #2</li> <li>● 劉 Bluetooth 设备(个人区域网) #2</li> <li>● ⑨ Intel(R) Dual Band Wireless-N 7260</li> <li>● ⑨ Intel(R) Ethernet Connection I217-LM</li> <li>● ⑨ Windows Virtual RTX64 Ethernet Adapter</li> <li>● ● 氯 显示适配器</li> </ul>                                                                                                    |                                                                                                    | ļ |

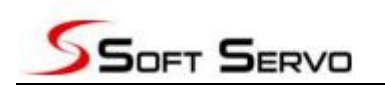

(2) 配置网卡,在C:\ProgramFiles\SoftServo\WMX3\Platform\EtherCAT 目录下打开

WinTcpIp,将里面的Location改为所连接的网卡

| WinTcpIp - 记事本        |             | and the second |
|-----------------------|-------------|----------------|
| 文件(E) 编辑(E) 格式(Q) 3   | 查看(V) 帮助(H) |                |
| [TCP/IP]              |             |                |
| MemoryInK=1024        |             |                |
| TickInterval=200      |             |                |
| MaxSockets=30         |             |                |
| limerPriority=118     |             |                |
| NumOfInterfacec=1     |             |                |
| Numbrinter races=r    |             |                |
| [rtnd0]               |             |                |
| Driver=RtIGB          |             |                |
| IPAddr=192.168.4.8    |             |                |
| Netmask=255.255.0.0   |             |                |
| InterruptPriority=122 |             |                |
| NumRecyBufferg=120    |             |                |
| NumXmi +Bufferg=128   |             |                |
| LatencyRecyUpdated=0  |             |                |
| LineBasedOnly=0       |             |                |
| Location=0;25;0       |             |                |
| Filter=EcFilter       |             |                |
|                       |             |                |

## 4. WMX3 License 导入

(1) WMX3 授权

针对 WMX3 的授权,需提供此计算机 ID 给我们。

如何获取计算机 ID, 请按照以下几步:

在 WMX3 根目录里找到"WMX3LicMgr.exe",双击打开。

默认位置: "C:\Program Files\SoftServo\WMX3\WMX3LicMgr.exe"

|      | WMX3Engine  |
|------|-------------|
| 0    | WMX3LicMgr  |
| (11) | WMX3Manager |

1) 单击"获取许可"按键,打开"获取许可"界面。

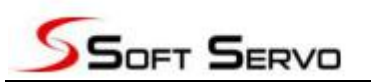

| 1 | ) wmx    | (3 许可证管理器 | ¥  |      | _ <b>_</b> × |
|---|----------|-----------|----|------|--------------|
|   | 已安装      | 专许可证:     |    |      |              |
|   | No.      | 计算机 ID    |    | 轴数   | 许可证号         |
|   |          |           |    |      |              |
|   |          |           |    |      |              |
|   |          |           |    |      |              |
|   | -        |           |    |      |              |
|   | •        | 111       |    |      | ۰.<br>۲      |
|   | 上移       | ·<br>下移   | ]  |      | 编辑           |
|   | <b>「</b> | 出 [       | 移除 | 添加许可 | 〕 获取许可 〕     |

## 2) 提供下图计算机 ID 给我们注册。

| ) 获取许可证  |                              | Σ  |
|----------|------------------------------|----|
| PIK 码:   |                              |    |
| 安全码:     |                              |    |
| 硬盘 ID:   | [硬盘] SanDisk SSD PLUS 120 GB | •  |
| 计算机 ID : | awni-5avs-eccu-mzg7          |    |
| 使用名:     |                              |    |
| 公司名:     |                              |    |
| 电话:      |                              |    |
| 邮箱:      |                              |    |
| 保存文件     | 以太网地                         |    |
| 下载       | 注册 关闭                        | 30 |

## (2) WMX3 License 导入

注册完后 License 导入的方法有以下两种。

方法一:点击下图中二维码,使用手机浏览器或微信扫描二维码,

获取 License code。获取到的 License code 如下图所示

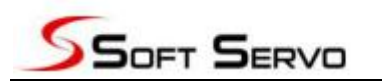

| <b>Soft Serve</b><br>Systems, in | Online Registration                                                                                                    |
|----------------------------------|----------------------------------------------------------------------------------------------------|
| Registered Computer ID:          | avs-eccu-mzo7                                                                                                    |
| Registered Licenses:             |                                                                                                    |
| License information 1            |                                                                                                    |
| Product Name                     | WMX3                                                                                                    |
| Axis Number                      | 128                                                                                                    |
| Options                          | Simulation<br>CoreMotion<br>Log<br>API Buffer<br>Cyclic Buffer<br>IO<br>Compensation<br>Event<br>Advanced Motion<br>User Memory |
| LICENSE CODE:                    | 0XT70B63W7R03A26W5FBFP6TS05057NKAW2K                                                                                            |
| ontact Soft Servo Systems Inc. : | it 781-891-9555 or e-mail at info usa@softservo.com                                                                             |

### 将 License code 填入许可框中后,点击确定按键。

| 查询许可证 |       | × |
|-------|-------|---|
|       |       |   |
| 许可    | -     |   |
|       | 确认 取消 |   |

方法二:点击添加许可按键,输入我们提供的 License code 后点击确定按键。

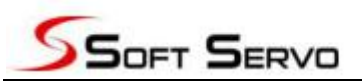

| ⊖ WMX3 许可证管理器                           | A CONTRACTOR OF |                    |
|-----------------------------------------|-----------------|--------------------|
| 已安装许可证:                                 |                 |                    |
| No. 计算机 ID                              | 轴数              | 许可证号               |
| ✓ · · · · · · · · · · · · · · · · · · · | 添加许可            | ▶<br>[编辑]<br>[获取许可 |
| ⊖ 添加许可证                                 |                 | X                  |
| ◎ 来自许可证号:                               |                 |                    |
|                                         |                 |                    |
| ◎ 来自文件                                  |                 | 浏览                 |